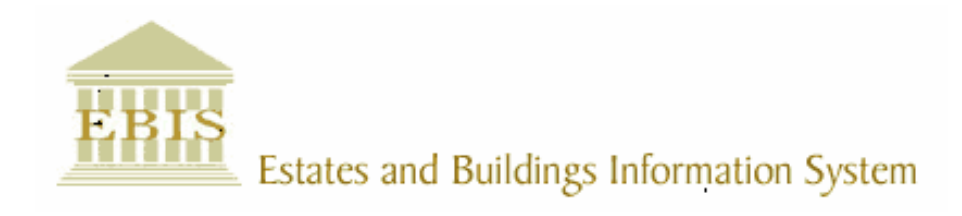

# User Guide

**ARCHIBUS/FM V17** 

## Trades Work Order Process User Guide

## Foreword

This User Guide document has been designed for the purpose of training relevant members of staff within Estates and Buildings.

## **System Support**

If you require assistance please contact <u>Ebisusers@ed.ac.uk</u> in the first instance. All urgent requests should be directed to the Ebisusers Support Desk on **2** 50 9683.

More information on the EBIS Project is available at:-

http://www.ebis.estates.ed.ac.uk

## Logging on to EBIS Online

Login to the following url using user name and password which are supplied by Ebisusers.

https://www-live.ebis.estates.ed.ac.uk

This will open menu bar showing what access you have been set up with.

## Logging on to Archibus

Double click on the Archibus-FM 17 icon Archibus on desktop to open Core Archibus Program.

In Project double clik on EFISLIVE to open up Project

Enter User Name and Password – which are supplied by Ebisusers – then click OK

This will now open up the Archibus/FM Navigator showing all modules/groups you have access to.

#### **Entering Works Request Management**

In order to access Reactive Work Orders open Maintenance | Trade Team Work Orders within EBIS Online

| Name<br>Team   | Steven Martin<br>ACCOM |       |
|----------------|------------------------|-------|
| Туре           | Team Leader            |       |
| From Building  | All                    | *     |
| To Building    | All                    | *     |
| From Date      |                        |       |
| To Date        |                        |       |
| Priority       | All                    | *     |
| Trade          | All                    | ~     |
| Status         | Requested              | *     |
| Request Type   | Reactive               | *     |
| Work Order No. |                        |       |
|                | Submit                 | Reset |

## Work Requests Management

This screen will allow you to open Work Orders by selecting various criteria. In order to view new Reactive Work Orders select Trade from drop down list and click Submit – all Reactive Work Orders will come in with a Status of Requested until they are assigned to specific tradesperson.

To view PPM Housekeeping Work Orders select Trade from drop down list, change Status to Issued and In Process and Request Type to House Keeping and Submit – this will bring back all PPM Housekeeping Work Orders

| Status       | Issued and In Process | * |
|--------------|-----------------------|---|
| Request Type | House Keeping         | * |

Work Orders for Trades who are not designated to a specific team but who work round the whole University ie Keys, Roofs etc have all been set up under CENTRAL Zone. In order to bring back Work Orders for these Trades for entire University the Trade should be selected from the drop down. If Trade not selected Work Orders for these trades will be brought back in general search but only for buildings within the CENTRAL Zone.

| 🏉 EBIS     | - Onlir        | e Repairline - Windows Intern      | et Explorer               |          |                 |           |                |                    |               |                   | ×   |
|------------|----------------|------------------------------------|---------------------------|----------|-----------------|-----------|----------------|--------------------|---------------|-------------------|-----|
| Ge         | ) - [          | https://www-test.ebis.estates.ed.a | c.uk/ebistest/ebistop.cfm |          |                 | ~         |                | Google             |               | 2                 | •   |
| ; File     | Edit V         | iew Favorites Tools Help           |                           |          |                 |           |                |                    |               |                   |     |
| 🚖 🏟        | ( <b>6</b>     | BIS - Online Repairline            |                           |          |                 |           | <del>ن</del> 🟠 | 🔊 - 🖶 - 🕞 P        | age 🝷 🌍 Tools | - 💽 - 📖 🤌         | 8   |
| E          | BIS            | Estates and Buildin                | ngs Information           | ı System |                 |           |                |                    |               |                   |     |
| List       | for:           | C. 34                              | T 40001                   | <b>T</b> |                 |           | _              |                    |               |                   |     |
| Nar        | ne             | Steven Martin                      | Team ACCOM                | Тур      | leam l          | Leader    |                |                    |               |                   |     |
| Reco       | Show<br>ords 1 | Work Breakdown                     |                           |          |                 |           |                |                    |               |                   |     |
| Т          | rade           | Work Order                         | Date - Time Request       | ted 1    | Date to Perform | Status    |                | Description        |               | Requested By      | y - |
| JOIN       | VER            | 562610 🔊 🏟 📄                       | 10-Dec-2008 - 09:37       | 31-D     | ec-2008         | Requested | Loci           | k faulty on Room 1 | Steve         | n Martin - 50249  | 98  |
| Reco       | ords 1         | 1 of 1                             |                           |          |                 |           |                |                    |               |                   | >   |
| Applet col | ldfusion.a     | pplets.CFTreeApplet started        |                           |          |                 |           | 1 1            | 😝 Internet         |               | <b>100%</b> •     |     |
| 🛃 st       | art            | 🔘 5 Microsoft 🕞 💋 EBI              | 5 - Online 🏼 🙆 Admin      |          | Trades Work     | Trades Wo | ork            | ARCHIBUS/FM        | EN 🔇          | 3 <b>V2</b> 09:39 |     |
| If yo      | ou h           | over over the 2                    | i this will g             | give yo  | ou infori       | nation o  | n tł           | he job             |               |                   |     |

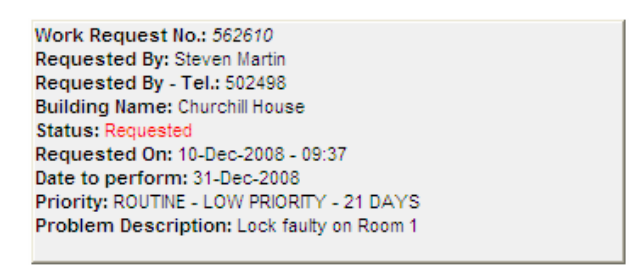

Click on the Work Order No to bring back details of the job.

| WORK REQU                      | JEST NUMBER:  | 562610                |                      |                                      |   |
|--------------------------------|---------------|-----------------------|----------------------|--------------------------------------|---|
| Trade                          | JOINER        | *                     | Priority             | R - Routine - Low Priority - 21 Days | * |
| Status                         | Requested     | *                     | Building             | 801 - CHURCHILL HOUSE                | ~ |
| Job Done Date                  |               |                       | Last Date to Perform | 31-Dec-2008                          |   |
| PAT Tests                      | 0             |                       | IT No.               |                                      |   |
| Risk Assessment Type           | Generic       | ~                     | Risk Assessment No.  | Select Risk Assessment No            | * |
| E & B Comments                 |               | <ul> <li>×</li> </ul> | Description          | Lock faulty on Room 1                | ~ |
| Is Festival Work?              | No 🗸          |                       | a                    |                                      |   |
| Permits Required<br>Lab Permit | V             |                       |                      |                                      |   |
| Asbestos Register              |               |                       |                      |                                      |   |
| Asbestos Permit                |               |                       |                      |                                      |   |
| Hot Work Permit                |               |                       |                      |                                      |   |
| Confined space Permit          |               |                       |                      |                                      |   |
| Roof Permit                    |               |                       |                      |                                      |   |
| Working at Height              |               |                       |                      |                                      |   |
| Requested By                   | STEVEN MARTIN |                       | Phone                | 502498                               |   |
|                                | UPDATE        | Back to Li            | st                   |                                      |   |

This screen should be used to update Work Order with Risk Assessment Type/Permits Required/Is this Festival Work?. If any specific Permits are required to carry out this work then the required permit should be ticked on this screen. The Risk Assessmentdefaults to Specific which will print out a Specific Risk Assessment when Work Order printed.

If Generic is selected the Risk Assessment No should be selected from the drop down. These are:

| Risk Assessment No. | Select Risk Assessment No                                                                                                    |  |
|---------------------|----------------------------------------------------------------------------------------------------|--|
| Description         | Select Risk Assessment No<br>0 - Electricians<br>1 - Heating Engineers<br>2 - Joiners<br>3 - Painters<br>4 - Plumbers<br>5 - Roofer Slater |  |

When Work Order is print no Risk Assessment will be printed out

Once all fields have been updated on the Work Order screen click on Update - this will take you back to screen to assign resources and to print Work Order.

Click on Assign Resources icon <sup>\*\*</sup> to assign Work Order to specific Tradesperson/s

| C https://ww  | w-test.ebis.estates.ed.ac.uk/?WORK | ORDERID=5682 | 84 - Assign Resources | Windows I | . 💶 🗖 🔀 |
|---------------|------------------------------------|--------------|-----------------------|-----------|---------|
| WORK          | REQUEST NUMBER                     | R: 56828     | 4                     |           |         |
| Assign Reso   | urces                              |              |                       |           |         |
| Craftspersor  | n STUART WRIGHT                    |              |                       |           |         |
| Comments      |                                    |              |                       | ~         |         |
|               | Add                                |              | Close Window          |           |         |
| Assigned Re   | sources                            |              |                       |           |         |
|               | Craftsperson                       | Trade        | Assigned              | C         | omments |
| <u>Remove</u> | STUART WRIGHT                      | JOINER       | 16/04/2009 @ 13:54    |           |         |
| <u>Remove</u> | DOUGLAS RODGERS                    | JOINER       | 17/04/2009 @ 12:21    |           |         |
| <u>Remove</u> | DAVID FEENEY                       | JOINER       | 17/04/2009 @ 12:21    |           |         |
|               |                                    |              |                       |           |         |
| <             |                                    |              |                       |           | >       |

Select the Craftsperson from the drop down list and then Add. You can add more than one Craftsperson to this Work Order. Once you have Assigned all Resources to this Work Order click on Close Window. Work Order status will set to Issued and In Process once Resources have been Assigned. You should now print Work Order by selecting the print icon  $\square$ . This will print this work order and will show all details which have been selected when Work Order was updated

| Work Order Print Page 1 of 2                 |        |               |                   |         |              |              |                    |
|----------------------------------------------|--------|---------------|-------------------|---------|--------------|--------------|--------------------|
|                                              |        |               | Work              | Ord     | er           |              |                    |
| Order No.                                    | 562609 | Priority      | P - ROUTINE - HIC | H PRIOR | ITY - 7 DAYS | Requested By | Steven Martin      |
| Telephone No.                                | 502498 | Trade         | HEATING ENGINE    | EER     |              | Building     | Baird House - 0836 |
| Room No.                                     | 1      | Reported Date | 02-Dec-2008       |         |              | Due Date     | 09-Dec-2008        |
| Instructions                                 | J      | ,             |                   |         |              |              | Jac                |
| Risk Assessme<br>Specific -<br>Permit to Wor | nt     |               |                   |         |              |              |                    |
|                                              | -      |               | Work              | Progre  | <b>SS</b>    |              |                    |
| Started                                      |        |               |                   | Comple  | eted         |              |                    |
| Date                                         |        | Time          |                   | Date    |              | Time         |                    |
| Date                                         |        | Time          |                   | Date    | 1            | Time         |                    |
| Date                                         |        | Time          | 1                 | Date    | 1            | Time         |                    |
| Date                                         |        | Time          |                   | Date    |              | Time         |                    |
| Date                                         |        | Time          |                   | Date    |              | Time         |                    |
| Date                                         |        | Time          |                   | Date    |              | Time         |                    |
| Date                                         |        | Time          |                   | Date    |              | Time         |                    |
| Date                                         |        | Time          |                   | Date    |              | Time         |                    |

https://www-test.ebis.estates.ed.ac.uk/ebistest//wod\_print.cfm?WORKORDERID=56... 02/12/2008

W:\ebis\V17\Trades Work Order Process.doc ©The University of Edinburgh Work Order Print

 Specific Risk Assessment

 Is the activity covered by a model risk assessment which reflects the core hazards (things that could cause harm) and risks? (Likelihood of the harm identified actually happening) YES NO

 Answering No produces a blank Risk Assessment

 1. What could cause harm to you or to anyone else while the work is being done?

 2. Who could be harmed?

 3. What precautions/control measures are already in place that will protect you or anyone else from being injured in any way?

 4. What else needs to be done to make the job safe?

 NB: the hierarchy of control, avoid risk, evaluate anything that can't be avoided, combat at source, adapt the work to the individual, adapt to technical progress, develop a coherent overall prevention policy, give priority to collective measures and lastly give appropriate instruction to employees.

 WORK CAN ONLY PROCEED IF ALL THE CONTROL MEASURES IDENTIFIED HAVE BEEN PUT IN PLACE.

 Signature of Line Manager:

 Date:

Signature of Person(s) carrying out the work: Date:

https://www-test.ebis.estates.ed.ac.uk/ebistest//wod\_print.cfm?WORKORDERID=56... 02/12/2008

W:\ebis\V17\Trades Work Order Process.doc ©The University of Edinburgh

#### **Entering Time for Work Orders**

Once Tradesperson has completed job they should hand Work Order back to Assistant Team Leader in order for their time to be entered. Tradesperson should enter on Work Order Date and Time they started job and Date and Time they finished. A separate entry is required for each day so that hours are records correctly.

To enter time against a Work Order enter Work Order No on front screen of Trades Team Work Orders and submit:

| Work Requests | Management |
|---------------|------------|
|---------------|------------|

| Name           | Steven Martin |       |
|----------------|---------------|-------|
| Team           | ACCOM         |       |
| Туре           | Team Leader   |       |
| From Building  | All           | *     |
| To Building    | All           | *     |
| From Date      |               |       |
| To Date        |               |       |
| Priority       | All           | *     |
| Trade          | All           | *     |
| Status         | Requested     | *     |
| Request Type   | Reactive      | *     |
| Work Order No. | 562610        |       |
|                | Submit        | Reset |

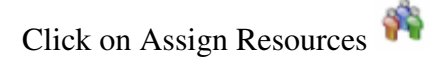

| C https://ww  | w-test.ebis.estates.ed.ac.uk/?W | ORKORDERID=5682 | 284 - Assign Resources | - Windows I 📒 |                         |
|---------------|---------------------------------|-----------------|------------------------|---------------|-------------------------|
| WORK          | REQUEST NUMB                    | ER: 56828       | 34                     |               | <ul> <li>III</li> </ul> |
| Assign Reso   | urces                           |                 |                        |               |                         |
| Craftspersor  | n STUART WRIGHT                 | *               |                        |               |                         |
| Comments      |                                 |                 |                        | ~             |                         |
|               | Add                             |                 | Close Window           |               |                         |
| Assigned Re   | esources                        |                 | 1                      |               |                         |
|               | Craftsperson                    | Trade           | Assigned               | Comm          | ents                    |
| Remove        | STUART WRIGHT                   | JOINER          | 16/04/2009 @ 13:54     |               |                         |
| <u>Remove</u> | DOUGLAS RODGERS                 | JOINER          | 17/04/2009 @ 12:21     |               |                         |
| Remove        | DAVID FEENEY                    | JOINER          | 17/04/2009 @ 12:21     |               |                         |
|               |                                 | ·               |                        |               | <b>~</b>                |
| <             |                                 |                 |                        |               | >                       |

Select Craftsperson you wish to enter time for

| 🌈 https://www-test.ebis.estates.ed.ac.uk/?WORKORDERID=568284&cf=STUART%20WRIGHT&datea 🔳 🗖 🔀 |                         |            |              |                       |            |  |
|---------------------------------------------------------------------------------------------|-------------------------|------------|--------------|-----------------------|------------|--|
| WORK REQUEST NUMBER: 568284                                                                 |                         |            |              |                       |            |  |
| Modify Reso                                                                                 | urce Details            |            |              |                       |            |  |
| Craftsperson                                                                                | STUART                  | WRIGHT     | Date and Tin | ne Assigned 16/04/200 | 09 @ 13:54 |  |
| Comments                                                                                    |                         |            |              |                       | <          |  |
| Date Started                                                                                | (dd-mmm-yyyy) 16-Apr-20 | 09         |              |                       |            |  |
| Time Started                                                                                | (hh:mm) 00:00 ¥         |            |              |                       |            |  |
| Time End (hh:                                                                               | mm)                     |            |              |                       |            |  |
|                                                                                             | Add                     |            | Assign R     | esources Close        | Window     |  |
|                                                                                             | Date                    | Time Start | Time End     | Normal Hours          | Comments   |  |
| <u>Remove</u>                                                                               | 16-Apr-2009             | 10:00      | 11:00        | 1.00                  |            |  |
| <                                                                                           |                         |            |              |                       | >          |  |

Enter the Date time to be entered for and the Time Started and Time End from the drop down. Click on Add. This will add in total hours worked for that day. To add time for same Work Order for different Craftsperson click on Assign Resources – this will take you back to Assign Resources screen. If no more time to be entered for Work Order click on Close Window.

All Tradespersons require to have 42.5 hours recorded against them for week. In order to check this and to submit timesheets details the Assistant Team Leaders will require to enter timesheet data into Trade Timesheet screen.

### **Entering Trade Timesheet**

Once all time has been entered from Work Orders Assistant Team Leaders should login to EBIS Online Timesheets to ensure that each tradesperson has the required 42.5 hours against them for that week and Commit Timesheet. This is also where time should be entered for Annual Leave, Medical Appointments etc. Time for Call Outs and Overtime should be entered through this screen.

Login to https://www-live.ebis.estates.ed.ac.uk/ebistop.cfm and select Timesheets | Trade Timesheets from menu bar. This will bring back the following:

| Trades Select Timesheet |               |     |      |
|-------------------------|---------------|-----|------|
| Week Ending             | Trades Person |     |      |
|                         |               | D E | nter |

Select the Week Ending Date from the look up and the Trades Person from the look up. You can also enter part of the Trades Persons name and then click on look up box to bring back member of staff. This will open up Timesheet for selected Trades Person for committing or entering time into.

|                                                                      |          |                     | Trade         | s Time Sheet    |                      |                 |  |  |  |  |  |  |
|----------------------------------------------------------------------|----------|---------------------|---------------|-----------------|----------------------|-----------------|--|--|--|--|--|--|
| Week Ending: 07-Dec-2008 Trades Person: GARY ROBSON Position: JOINER |          |                     |               |                 |                      |                 |  |  |  |  |  |  |
| Time Sheet Deta                                                      | ails     |                     |               |                 |                      |                 |  |  |  |  |  |  |
| Task Work                                                            | Order    | <mark>∽</mark> Work | Ord.          |                 | Trade                |                 |  |  |  |  |  |  |
| Day Name Mond                                                        | ay 🔽     | Comr                | nents         |                 |                      |                 |  |  |  |  |  |  |
| Hours                                                                |          |                     |               |                 |                      |                 |  |  |  |  |  |  |
|                                                                      |          |                     |               |                 | < Cal                | Out>            |  |  |  |  |  |  |
| Normal                                                               | Time & H | lalf Do             | uble .<br>ime | Unpaid Overtime | Time &<br>Half       | Double          |  |  |  |  |  |  |
| 0.00                                                                 | 0.00     | 0.0                 | 0             | 0.00            | 0.00                 | 0.00            |  |  |  |  |  |  |
| Reset Commit Timesheet Update                                        |          |                     |               |                 |                      |                 |  |  |  |  |  |  |
|                                                                      | Normal   | Time & Half         | Double Time   | Unpaid Overtime | Call Out Time & Half | Call Out Double |  |  |  |  |  |  |
| Total for week                                                       | 5        | 0                   | 0             | 0               | 0                    | 0               |  |  |  |  |  |  |
| Day                                                                  | Ta       | sk                  |               |                 | Work Order No.       | Hours           |  |  |  |  |  |  |
| Wednesday                                                            | W        | ork Order           |               |                 | 562607               | 5 <u>edit</u>   |  |  |  |  |  |  |
|                                                                      |          |                     |               |                 | Day Total:           | 5               |  |  |  |  |  |  |

Any time which has been entered against Work Orders will show with a cumulative total for the week. If this is showing as 42.5 hours then click on Commit Timesheet to commit details for this tradesperson for the week. If the Total for week is showing less than 42.5 hours then time requires to be entered to make up to 42.5.

Select Task (if Call Out or Overtime being logged select Work Order from task list and enter Work Order Number), Day Name and then enter hours and update. Call Outs should be recorded as ???????

Once the Timesheet has been entered select Commit Timesheet. Timesheet will only Commit when correct number of hours have been entered for the Trades Persons position. If hours are incorrect this will require to be rectified before the Timesheet can be Committed. Hours should be as follows:

|           | All Trades |
|-----------|------------|
| Monday    | 8.5        |
| Tuesday   | 8.5        |
| Wednesday | 8.5        |
| Thursday  | 8.5        |
| Friday    | 8.5        |
| Total     | 42.5       |

#### **Changing Work Order Status**

In order to change Work Order Status to Job Done, On Hold for Parts etc enter the Work Order No on the Works Requests front screen and Submit.

Click on Work Order No to bring back Work Order details.

| List for:   |                 |            |                       |        |            |                 |        |                              |            |
|-------------|-----------------|------------|-----------------------|--------|------------|-----------------|--------|------------------------------|------------|
| Name        | Steven          | Martin     | Team ACCOM            |        |            | Type To         |        | am Leader                    |            |
| Shov        | v Work Bre      | akdown     |                       |        | ·          |                 |        |                              |            |
| Records 1   | - 1 of 1        |            |                       |        |            |                 |        |                              |            |
| Trade       | W               | Vork Order | Date - Time Requested |        | Date       | Date to Perform |        | Status                       |            |
| JOINER      | <u>562610</u> i | <b>a</b> 1 | 10-Dec-2008 - 09:37   |        | 31-Dec-    | c-2008          |        | Issued and in process        | Lock fault |
| WORK        | ( REQU<br>Trade |            | ER: 562               | 610    | Pr         | iority R        | - Rout | ine - Low Priority - 21 Davs | *          |
|             | Status          | Job Done   |                       | ~      | Bu         | ilding 80       | 1 - CH |                              | ~          |
| Job ]       | Done Date       |            |                       | Last D | ate to Per | form 31.        | Dec-2  | 2008                         |            |
| 1           | PAT Tests       | 0          |                       |        | IT         | No.             |        |                              |            |
| Risk Assess | ment Type       | Specific   |                       | ~      |            |                 |        |                              |            |
|             |                 |            |                       | ~      |            | Lo              | ck f   | aulty on Room 1              | ~          |
| E & B       | Comments        |            |                       |        | Descri     | ption           |        |                              |            |

Change Status to required status from drop down. If setting to Job Done select Job Done Date from look up to calendar.

If Status is set to On Hold for Parts, On Hold for Access etc comments should be entered in the E & B Comments field.

If job cannot be done by Trades and requires to be Passed to Premises Team the Trade should be changed on the Work Order to Premises Team and the Status changed to Assigned to Premises Team with comments entered in E & B Comments field as to why work cannot be carried out by Trades.